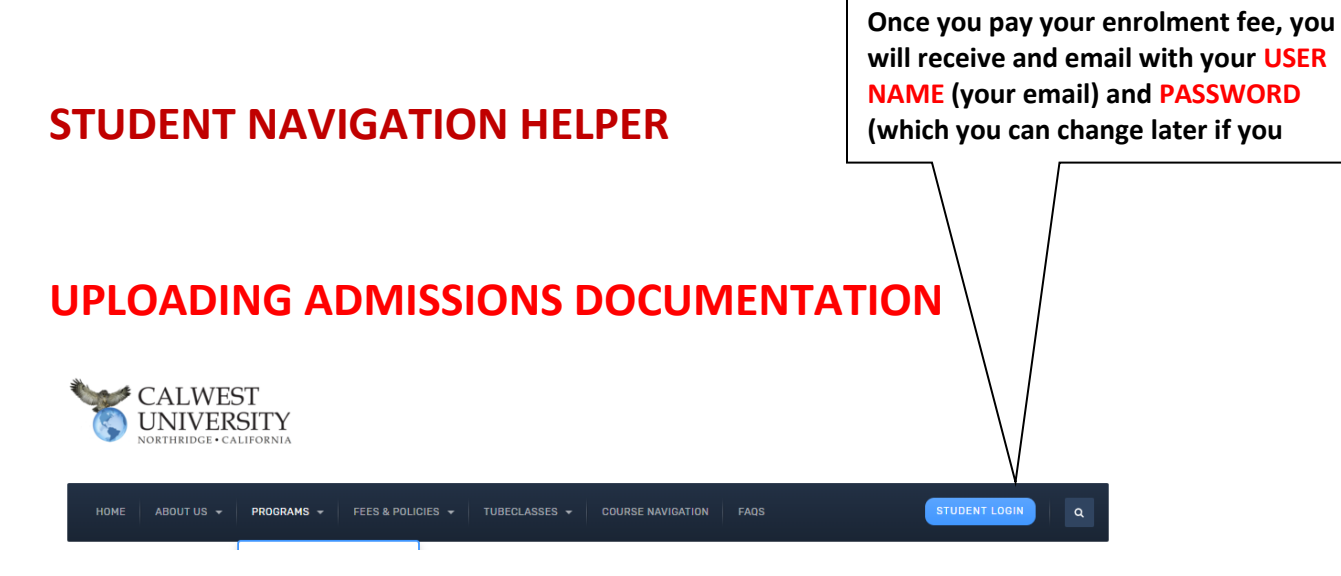

# YOU WILL BE TAKEN TO A LOGIN SECTION

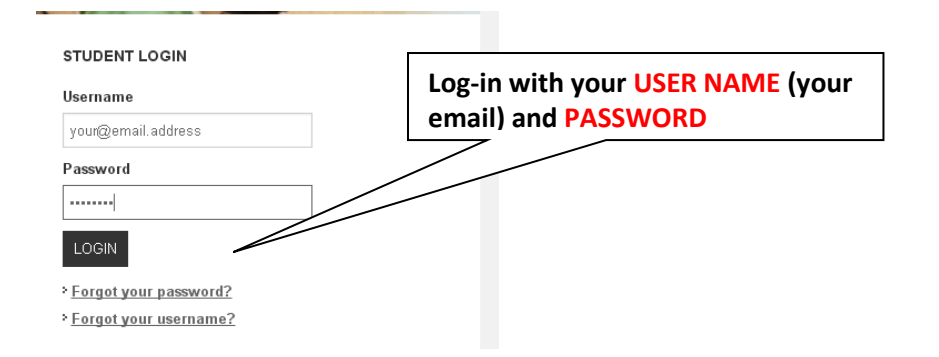

# THE FIRST THING THAT YOU DO AFTER ENROLLING IN A PROGRAM IS TO PROVIDE ADMISSION DOCUMENTATION. THIS IS DONE AS YOUR FIRST ASSIGNMENT.

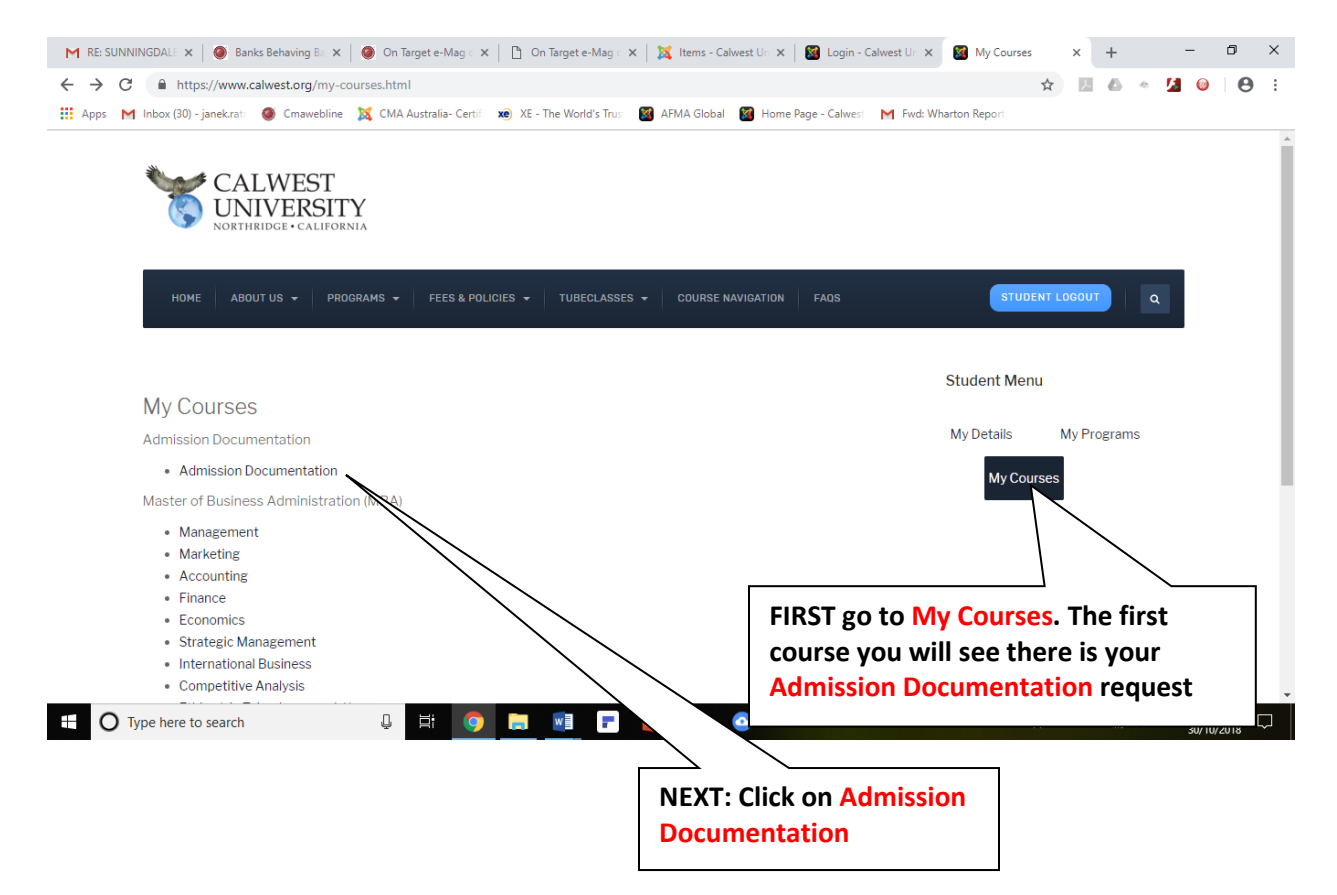

## FIRST ASSIGNMENT: SUBMIT ADMISSION DOCUMENTATION

# Admission Documentation My home 🕨 admission

Your progress 🕐

### Upload Documentation Upload your scanned documentation

For MBA:

- 1. A notarized copy of your undergraduate degree (or professional Qualification) certificate and
- grade transcripts; A comprehensive Resume or Curriculum Vitae, detailing both academic and professional
- experience. For DBA
- 1. A notarized copy of your undergraduate degree (or professional Qualification) certificate and grade transcripts;
- 2. A notarized copy of your graduate degree certificate and grade transcripts [for DBA admissions]
- a notarized copy of your MBA degree certificate and grade transcripts [for DBA for MBAs admissions];
- 4. A carefully written 3-4 page Essay titled, "My
- engage in a doctoral program; now such a credential will impact your professional career or standing; how your former preparation has led you to undertake future and more advance studies, etc. - you are not limited to these ideas; they are merely suggestions);
- 5. A comprehensive Resume or Curriculum Vitae, detailing both academic and professional experience.

### When you finish uploading and submitting, the message: Status: "Pending" will still appear on Right Hand Side Course Completion status section. This merely means that your documentation has not, as yet been reviewed. Please

log out and wait 24 Hours and then log on again and check on the courses tab. If your admission documents are in order Status: "Completed" will appear.

This means that you will now be able to enrol in the required courses.

Please go to Programs and chose the course you wish to enrol in.

If after uploading the **Click Here to Drag and Drop** Status remains "Not Yet St **Admission Documents** make sure that you did pre "SUBMIT button" and also press t "Confirm Submission" Button.

Upload Proof of Admission Requirements

## administration 🛛 🗉 🖉 course completion 🖃 🖾 status My profile settings Status: Not yet started All criteria below ar required: Required criteria Teacher Activity completion

You are logged in as <u>Janek Ratnatunga</u> (<u>Log out</u>)

Note: until you press confirm submission button, "Status Not Yet Started" will appear. Once you finish submitting, "Status Pending" will appear. It will take upto 24-Hours to confirm Admission. Once confirmed, "Status Completed" will appear.

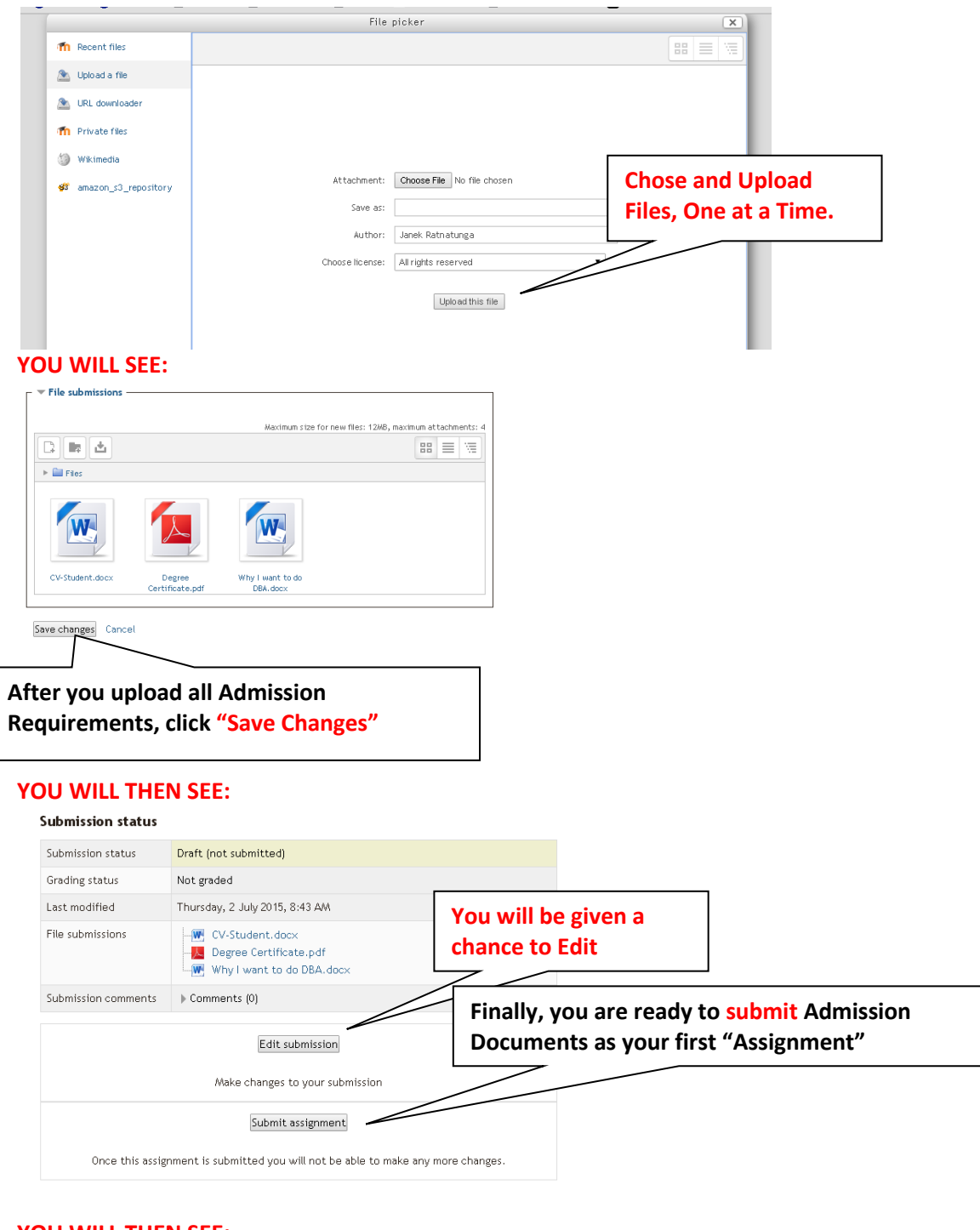

| YOU | WILL | . THEN | SEE: |
|-----|------|--------|------|
|-----|------|--------|------|

|                   | My home ► admission ► Upload Documentation ► Upload Proof of Admission Requir          | rements                                                           |  |
|-------------------|----------------------------------------------------------------------------------------|-------------------------------------------------------------------|--|
| Submit assignment |                                                                                        | Hey! You are given another chance to continue                     |  |
|                   | Are you sure you want to submit your work for grading? You will not be able t changes. | to Submit, or cancel and start again. PRESS<br>CONTINUE TO SUBMIT |  |
|                   | Continue Cancel                                                                        |                                                                   |  |

When you see "Submitted For Grading" it means that your Admission Documentation has been successfully uploaded.

# FINALLY YOU WILL SEE:

| Submission status                            |                                                              |                                                                                                    |
|----------------------------------------------|--------------------------------------------------------------|----------------------------------------------------------------------------------------------------|
| Submission status                            | Submitted for grading                                        |                                                                                                    |
| Grading status Not graded                    |                                                              |                                                                                                    |
| Last modified Thursday, 2 July 2015, 8:54 AM |                                                              |                                                                                                    |
| File submissions                             |                                                              |                                                                                                    |
| Submission comments                          | ▶ Comments (0)                                               |                                                                                                    |
|                                              | You are logged in as Janek Ratnatunga (Log out)<br>admission | Clicking this will enable you to see the progress<br>of your Admission. If you wish to leave this page,<br>go to CALWEST HOME PAGE; and chose MY<br>PROGRAMS or MY COURSES from the RHS menu<br>bar. |
| 🔗 🖻 🔇                                        |                                                              |                                                                                                    |